## Sending a File via SecureInbox

|   |                | fied™ | ≡    |             | Q Search mail |                                                                     | <b>v</b>                               | e    |          | J   | € |
|---|----------------|-------|------|-------------|---------------|---------------------------------------------------------------------|----------------------------------------|------|----------|-----|---|
|   |                |       | 🖬 Se | ecure Inbox | t i           |                                                                     |                                        |      |          |     |   |
|   | New Email      |       |      |             |               |                                                                     |                                        |      |          |     |   |
|   | Dashboard      |       |      |             | From          | Subject                                                             | Received                               |      | Actio    | n   |   |
| • | Secure Package |       |      | Ð           | Chris Morris  | G.Sai                                                               | 09/15/2021 11:15:38 PM US/Aleutiar     | e    | :        | Î   |   |
|   | Inbox          | 5     |      | F           | Chris Morris  | RE:testing sai                                                      | 09/15/2021 11:02:22 PM US/Aleutiar     | e    | :        | Î   |   |
| 5 | Sent           | 57    |      | Μ           | Mubin Kloon   | Testing                                                             | 09/15/2021 10:36:28 PM US/Aleutiar     |      | :        | Î   |   |
|   | Pacycla Bin    |       |      | S           | Emma watson   | RE:Esign demo                                                       | 09/15/2021 02:02:18 AM US/Aleutian     | e    | :        | Î   |   |
|   | Droft          |       |      | H           | Ghanshyam D   | Ghanshyam                                                           | 08/10/2021 08:57:17 AM US/Aleutiar     | e    | :        | Î   |   |
|   | Dratt          | 260   |      |             |               |                                                                     | Rows per page:                         | 15 👻 | 1-5 of § | ; < | > |
|   | Secure Vault   |       |      |             |               |                                                                     |                                        |      |          |     |   |
| 2 | Secure Inbox   | -     |      | -           |               |                                                                     |                                        |      |          |     |   |
| • | Contacts       |       |      |             |               |                                                                     |                                        |      |          |     |   |
| * | Options        | ~     |      |             |               |                                                                     |                                        |      |          |     |   |
| € | Logout         |       |      |             |               |                                                                     |                                        |      |          |     |   |
|   |                |       |      |             |               |                                                                     |                                        |      |          |     |   |
|   |                |       |      |             |               | Terms & Conditions   Patents   Privae<br>Copyright 2021. All Rights | cy Policy   DMCA Policy<br>s Reserved. |      |          |     |   |

→ To send a file via "SecureInbox" select "Secure Inbox" from the side menu.

| T  | Sendit Certified | × | =                                                                                                    |                                           |                              |                          |                              |                     | ?                | •          | €   |
|----|------------------|---|----------------------------------------------------------------------------------------------------|-------------------------------------------|------------------------------|--------------------------|------------------------------|---------------------|------------------|------------|-----|
|    |                  |   | 🖴 Personal Secure Inbox                                                                                                    |                                           |                              |                          |                              |                     |                  |            |     |
|    | New Email        |   | Your SecureInbox lets you receive priva                                                                                                    | ite messages and a                        | ttachments from anyone,      | anywhere, anytime. Fe    | or an overview, please wat   | ch our video.       |                  |            |     |
| :: | Dashboard        |   | https://www.youtube.com/embed/D6G                                                                                                    | RI0E4bnM?rel=0                            |                              | Percon                   | al Secure Inhov              |                     |                  |            |     |
| 0  | Secure Package   | ~ | Personal Secure Inbox                                                                                                    | Overview                                  |                              | 1 015011                 | a cocure moox                |                     | U<br>Watch lat   | er Sha     | are |
| 0  | Secure Vault     |   |                                                                                                    |                                           | Plaze complete the field     | s helow to send a secure | a massage to John Smith      |                     |                  |            |     |
| 2  | Secure Inbox     |   |                                                                                                    |                                           | rease complete the new       |                          | s measure to volini similar. | nd to John Smith    |                  |            |     |
| :  | Contacts         | ~ |                                                                                                    | 1. Message & Recipient                    | 2. Your Info Attachments     |                          |                              |                     |                  |            |     |
| ۵  | Options          | ^ |                                                                                                    | Send To:<br>Subject                       | John Smith<br>Secure Message |                          | * Required                   |                     |                  |            |     |
| θ  | Account Settings |   | Watch on 🕞 YouTube                                                                                                    | Secure Message:                           | 🌣 A B 👉 🗞 🖏                  | 1.0 - 0 - x' ×. ¶.       | 6 Times New R • 12pt •       |                     |                  |            |     |
|    | Admin Settings   |   |                                                                                                    |                                           | ₿/Щыс ₩₩                     |                          | 🛄 📭 - 📄 - 👌 🎘 Zoom 🗸         | 3                   |                  |            |     |
| Ŧ  | Downloads & Tool | s | Below is your web page address (link) t<br>Your SecureInbox link: localhost/perso                                                                                                    | to your SecureInbox<br>nalsecureinbox?id= | ■NDczMyZtdWJpbkBwcm          | I2YWN5ZGF0YXN5c3         | RIbXMuY29tJkpvaG4ga2         | Vu                  |                  |            |     |
| €  | Logout           |   | What can you do with this Link to your                                                                                                    | SecureInbox?                              |                              |                          |                              |                     |                  |            |     |
|    |                  |   | 1. You can Copy and Paste this Link to your email signature.                                                                                                    |                                           |                              |                          |                              |                     |                  |            |     |
|    |                  |   | 2. You can Copy and Paste this Link to any websites you use to communicate with others. For example, you can place the Link on your company's website or post it on your Facebook page or add it to Linkedin. |                                           |                              |                          |                              |                     |                  |            |     |
|    |                  |   | 3. When someone clicks on your Link, information comes securely to you.                                                                                                    | your SecureInbox w                        | eb page will be displayed    | where they can fill ou   | It the simple web form and   | attach any files. O | nce they click " | Gend", the | ir  |

→ Click on your SecureInbox link to open "Personal Secure Inbox".

| chris                                                                                                    | morris                              |  |
|----------------------------------------------------------------------------------------------------|-------------------------------------|--|
| Email Address *                                                                                                    | Confirm Email Address *             |  |
| chris@gmail.com                                                                                                    | chris@gmail.com                     |  |
| Phone Number *                                                                                                    |                                     |  |
| + 1                                                                                                    |                                     |  |
| Sender Receipt                                                                                                    |                                     |  |
| Mobin *                                                                                                    |                                     |  |
| Enter Mobin                                                                                                    |                                     |  |
| Message                                                                                                    |                                     |  |
|                                                                                                    |                                     |  |
| <b>B</b> $I$ <b>S</b> $ I_x  = := Insert/Remove Bulleted List  -  E  -   E   = 1Styles \cdot   Format \cdot   Font \cdot   Size \cdot   \underline{A} \cdot [\Delta]$ | = = =   ∞ ≪ ⊫   ⊠ ⊞ = Ω<br>~  X   ? |  |
|                                                                                                    |                                     |  |
|                                                                                                    |                                     |  |
|                                                                                                    |                                     |  |
|                                                                                                    |                                     |  |
|                                                                                                    |                                     |  |
|                                                                                                    | Send                                |  |
|                                                                                                    |                                     |  |

→ Add recipient details and click on the **"Attach File"** button.

| chris@gmail.com                               |                       | chris@gmail.com |         |  |
|-----------------------------------------------|-----------------------|-----------------|---------|--|
| Phone Number *                                |                       |                 |         |  |
| +1 🗸                                          | 9966852137            |                 |         |  |
| Sender Receipt                                |                       |                 |         |  |
| Mobin *                                       |                       |                 |         |  |
| Enter Mobin                                   |                       |                 |         |  |
| Message                                       |                       |                 |         |  |
| 🕢 Source   🐰 🖒 🗎                              |                       |                 |         |  |
| B I Sr I <sub>x</sub>   i=<br>Styles - Format | · Font · Size · A · A | · [X]?          |         |  |
|                                               |                       |                 |         |  |
|                                               |                       |                 |         |  |
|                                               |                       |                 |         |  |
|                                               |                       |                 |         |  |
|                                               |                       |                 |         |  |
| 🛞 Attach File                                 | $\frown$              |                 | Send    |  |
| C account stateme                             | nt.pdf                | 70.7            | 71 КВ 🗙 |  |
|                                               |                       |                 |         |  |

 $\rightarrow$  After selecting the file you can see the selected files.

| chris@gmail.com          |                                    | chris@gmail.com         |            |     |
|--------------------------|------------------------------------|-------------------------|------------|-----|
| Phone Number *           |                                    |                         |            |     |
| +1 • 99668               | 52137                              |                         |            |     |
| Sender Receipt           |                                    |                         |            |     |
| Mobin *                  |                                    |                         |            |     |
| Enter Mobin              |                                    |                         |            |     |
| Message                  |                                    |                         |            |     |
| Source 🐰 🔓 🛱 🖡           | à ( ← →   AB¢ -                    |                         |            |     |
| B I S I Ix II = :≣ Inser | VRemove Bulleted List 4 ₽ 4 ₽ 99 ₽ |                         |            |     |
| Styles • Format •        | Font • Size • A • A                | -   25   - <del>2</del> |            |     |
|                          |                                    |                         |            |     |
|                          |                                    |                         |            |     |
|                          |                                    |                         |            |     |
|                          |                                    |                         |            |     |
|                          |                                    |                         |            |     |
| 🗞 Attach File            |                                    |                         | s          | end |
| account statement.pdf    |                                    |                         | 70.71 КВ 🗙 |     |
|                          |                                    |                         |            |     |

 $\rightarrow$  Click on "Send" to send the secure package.

|   | Sendit <b>Certified</b> <sup>w</sup>                                                                 | Success!<br>Email sent succ | essfully. | × |
|---|----------------------------------------------------------------------------------------------------|-----------------------------|-----------|---|
|   | Thank you for contacting John ken.<br>Copyright 2021. Privacy Data Systems LLC. All rights reserved. |                             |           |   |
|   |                                                                                                    |                             |           |   |
|   |                                                                                                    |                             |           |   |
|   |                                                                                                    |                             |           |   |
|   |                                                                                                    |                             |           |   |
| L |                                                                                                    |                             |           |   |

→ Secure package has been sent to the selected recipient.